# FAWeb

### Faculty Access to the Database on the Web For student attendance and contact information

### **Accessing FAWeb**

The link to the internet address for FAWeb is on the Rivers School Conservatory website – at the footer (bottom) of the website, the **Faculty Access** link will direct you to a page with a direct link to FAWeb.

Additionally, I include it here (though I admit this is impossible to memorize): <u>https://108.49.115.11/FAWeb7/</u>

When you follow this link, you will be brought to a login screen:

| Firefox T Seculty Access for the Web                 | +                           |       | _              |   |   |   | x |
|------------------------------------------------------|-----------------------------|-------|----------------|---|---|---|---|
| A https://108.49.115.11/FAWeb7/Forms/FAWebShell.aspx |                             | ☆ ▼ C | 🐠 🗝 Ask Search | ٩ | • | ÷ | ⋒ |
|                                                      | blackbau                    | ď     |                |   |   |   |   |
|                                                      | Faculty Access for the Web" |       |                |   |   |   |   |
|                                                      | User Name:                  |       |                |   |   |   |   |
|                                                      | Password:                   |       |                |   |   |   |   |
|                                                      |                             |       |                |   |   |   |   |

Enter your rivers email user name **WITHOUT THE DOT**. For example, Lindsey Robb would be Lrobb (not L.robb). This is **not** case sensitive. Your password is the same as your email password.

**POSSIBLE PROBLEM:** The first time you try to open this website at a new computer, you may see a screen alerting you that

#### "THERE IS A PROBLEM WITH THIS WEBSITE'S SECURITY CERTIFICATE."

Here is a picture of this screen for your reference.

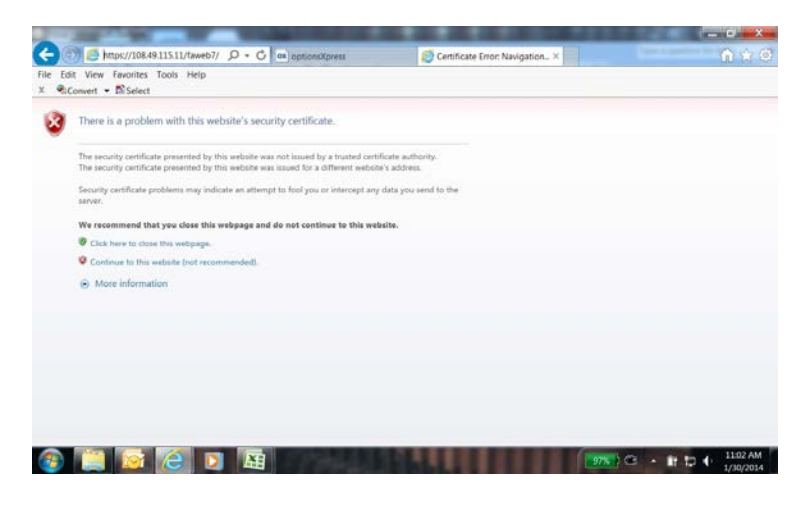

If you look below this, you will see one of 3 choices is "Continue to this website (not recommended)."

Scary language ... but this is **perfectly safe**, and I have this directly from our Technology Office. Once you click on this selection, you should be directed to the FAWeb login, and you won't see this warning message again (unless you use a different computer). Let me know if you continue to have a problem.

## **Using FAWeb**

After you log on, you will see a screen similar to mine below:

| Firefox  Firefox  Fir | Access for the Web +                                                               | िर्दे र दे 🖉 🖉 - Ask Search |
|----------------------------------------------------------------------------------------------------|------------------------------------------------------------------------------------|-----------------------------|
| Faculty Access for                                                                                                    | r the Web <sup>™</sup>                                                             |                             |
| Home 👻 Attendance 👻 F                                                                                                    | equests Reports → Email → Students Options → Help → Exit                           |                             |
| My inbox<br>Announcements                                                                                                    | My Classes                                                                         | W Guilan                    |
| Recently accessed                                                                                                    | Class                                                                              | Attendance Gradebook        |
| Julian Wambach                                                                                                    | 020040000-37HS, Piano 30                                                           | <i>₫</i>                    |
| Recourses                                                                                                    | 021040000-1RTh, Piano 45                                                           | D.                          |
| Opline hale                                                                                                    | 021040000-57VT, Piano 45                                                           | <u>5</u>                    |
| Online neip<br>Watch a training video                                                                                                    | 021040000-76JW, Piano 45                                                           | <u>ع</u>                    |
| Search the                                                                                                    | 021040000-78WL, Piano 45                                                           |                             |
| knowledgebase                                                                                                    | 021040000-79JN, Piano 45                                                           |                             |
| Frequently asked<br>questions                                                                                                    | 021040000-80WR, Piano 45                                                           | 5                           |
| Make a suggestion                                                                                                    | Other tasks Reports                                                                |                             |
|                                                                                                    | Add class announcement Progress report<br>Performance compar<br>Missing assignment | rison report<br>s report    |

Some of you may have logged in successfully, but when you try to make a change to a record, you get this **"Stack Trace"** error. Here is what this looks like:

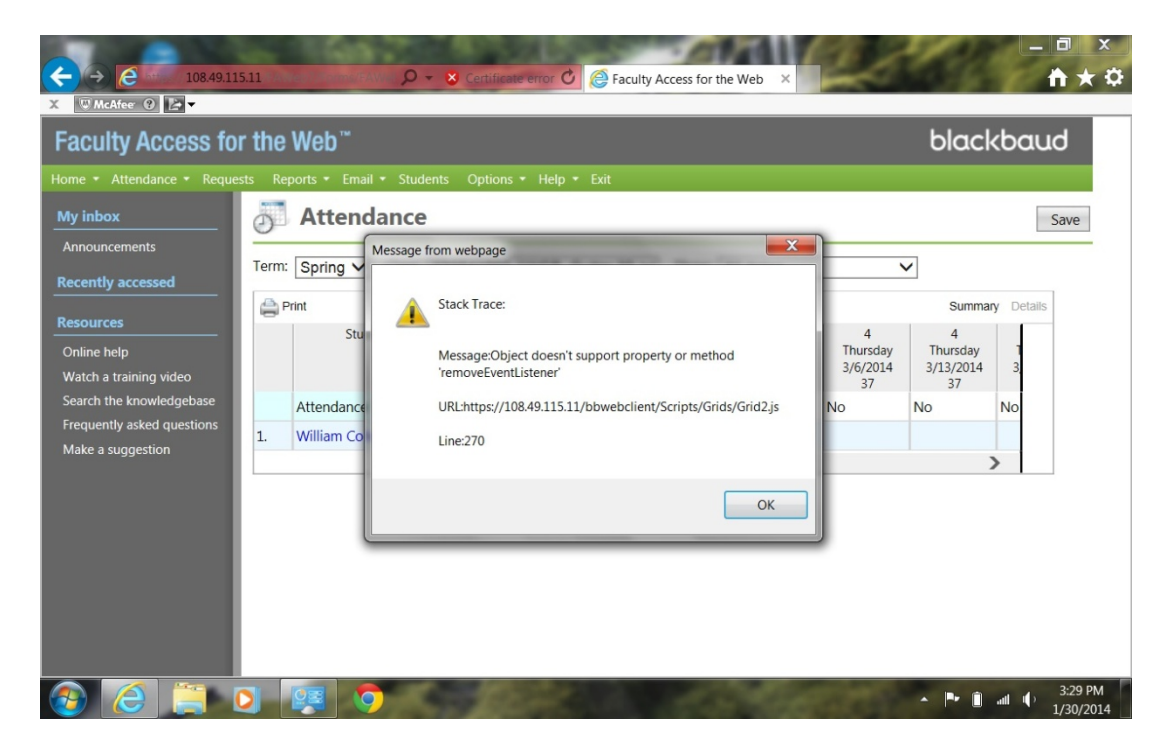

A possible reason for this is that you are using Microsoft Explorer as your web browser – a very buggy and inferior way to view the web. In the 1 ½ years I've been at my desk, the tech office has advised me not to use this on more than one occasion, and they have been proven correct.

I suggest using another browser, such as **Google Chrome** or **Mozilla Firefox**. They are both widely used, available for free, and I have links below to download one or both of them to your computer. At least two faculty members have gotten these errors using MS Explorer, switched to another browser, and the errors went away. To download these free browsers, go to the addresses below (unless they are outdated), or just google "Mozilla Firefox" or "Google Chrome".

https://support.google.com/chrome/answer/95346?hl=en

http://www.mozilla.org/en-US/

## **Inputting Attendance**

Each of the line-items listed under Class (under the green apple) is one of your private students or classes or ensembles. Unfortunately, the name of each student cannot be listed; however, the 4 characters after the hyphen in each line will be the 1<sup>st</sup> name initial and the 1<sup>st</sup> 3 letters of the last name. For example, the class listed as "020040000-MDem" would be for Madison Dempsey.

#### If The Student Was Present at Regularly Scheduled Lesson:

**ON THE DAY OF THE LESSON**, you merely need to click on the ALL PRESENT on the student's line. This button will only appear on a student's line if you view it the day of a scheduled lesson (see below):

### My Classes

| My Classes for 2014-2015, Fall for 1/8/2015, Thursday |             |      |           | 🗱 Setting    |
|-------------------------------------------------------|-------------|------|-----------|--------------|
| Class                                                 | Attend      | ance | Gradebook | Fall average |
| 022040000-42JN, Piano 60, Period 39                   | All Present | 5    |           |              |
| 021040000-WLiu, Piano 45, Period 43                   | All Present | 9    |           |              |
| 022040000-19JL, Piano 60, Period 46                   | All Present | 9    |           |              |
| 020040000-14AG, Piano 30                              |             | 9    |           |              |
| 020040000-24WC, Piano 30                              |             | 0    |           |              |
| 020040000-9ZYa, Piano 30                              |             | 9    |           |              |
| 021040000-19VT, Piano 45                              |             | 01   |           |              |
| 021040000-38KC, Piano 45                              |             | 9    |           |              |
| 021040000-90RT, Piano 45                              |             | 9    |           |              |
| 021040000-91JW, Piano 45                              |             | 9    |           |              |
| 021040000-WRan, Piano 45                              |             | 9    |           |              |

If inputting attendance for a present student on the day of the lesson, that is all you have to do.

**IF INPUTTING ATTENDANCE ON DAY** <u>**OTHER</u> <b>THAN LESSON DAY**, you must click the icon on that student's line under Attendance (see below):</u>

| Cl.                      |                               | A          | C d d d d |
|--------------------------|-------------------------------|------------|-----------|
| Class                    |                               | Attendance | Gradebook |
| 020040000-37HS, Piano 30 |                               | <u>a</u>   |           |
| 021040000-1RTh, Piano 45 |                               | 0          |           |
| 021040000-57VT, Piano 45 |                               |            |           |
| 021040000-76JW, Piano 45 |                               | 5          |           |
| 021040000-78WL, Piano 45 |                               | 0          |           |
| 021040000-79JN, Piano 45 |                               | 0          |           |
| 021040000-80WR, Piano 45 |                               | 5          |           |
| Other tasks              | Penorts                       |            |           |
|                          | Reports                       |            |           |
| Add class announcement   | Progress report               |            |           |
|                          | Performance comparison report |            |           |
|                          |                               |            |           |

You will then see a screen for this student that resembles this:

My Classes

| Faculty Access fo                             | r the   | Web™                     |                                |                                |                                |                                |                                 |                                 |                                |                                |                                 |                                 |                                 |                                | blackbaud       |
|-----------------------------------------------|---------|--------------------------|--------------------------------|--------------------------------|--------------------------------|--------------------------------|---------------------------------|---------------------------------|--------------------------------|--------------------------------|---------------------------------|---------------------------------|---------------------------------|--------------------------------|-----------------|
| Home - Attendance - Reque                     | ists Re | ports • Email • Students | Options 🔻 Hel                  | p 👻 Excit                      |                                |                                |                                 |                                 |                                |                                |                                 |                                 |                                 |                                |                 |
| My inbox                                      | Ð       | Attendance               |                                |                                |                                |                                |                                 |                                 |                                |                                |                                 |                                 |                                 |                                | Sav             |
| Announcements<br>Recently accessed            | Term    | Fall  Class: 0210400     | 000-JWam, P                    | iano 45 🔻                      | Show: All d                    | ates                           | ۲                               |                                 |                                |                                |                                 |                                 |                                 |                                |                 |
| Hunter Stofer                                 |         | Print                    |                                |                                |                                |                                |                                 |                                 |                                |                                |                                 |                                 |                                 |                                | Summary Details |
| Julian Wambach<br>William Randall<br>J. Noone |         | Student name             | 1<br>Monday<br>9/14/2015<br>40 | 1<br>Monday<br>9/21/2015<br>40 | 1<br>Monday<br>9/28/2015<br>40 | 1<br>Monday<br>10/5/2015<br>40 | 1<br>Monday<br>10/19/2015<br>40 | 1<br>Monday<br>10/26/2015<br>40 | 1<br>Monday<br>11/2/2015<br>40 | 1<br>Monday<br>11/9/2015<br>40 | 1<br>Monday<br>11/16/2015<br>40 | 1<br>Monday<br>11/23/2015<br>40 | 1<br>Monday<br>11/30/2015<br>40 | 1<br>Monday<br>12/7/2015<br>40 |                 |
| William Liu                                   |         | Attendance Taken         | No                             | No                             | No                             | No                             | No                              | No                              | No                             | No                             | No                              | No                              | No                              | No                             |                 |
| Jacqueline Liu<br>Anika Groff                 | 1.      | Julian Wambach           | 4                              |                                |                                |                                |                                 |                                 |                                |                                |                                 |                                 |                                 | •                              |                 |
| Vijay Thakore<br>Will Connolly                |         |                          | -                              |                                |                                |                                |                                 |                                 |                                |                                |                                 |                                 |                                 |                                |                 |
| Resources                                     |         |                          |                                |                                |                                |                                |                                 |                                 |                                |                                |                                 |                                 |                                 |                                |                 |

You may see a screen that only has a few columns – not the entire semester. In this case, you need to reset the viewer to Show All Dates (see below:)

| Faculty Access for                 | or the Web™                                                         | blackbaud       |
|------------------------------------|---------------------------------------------------------------------|-----------------|
| Home - Attendance - Reque          | uests Reports • Email • Students Options • Help • Exit              |                 |
| My inbox                           | J Attendance                                                        | Save            |
| Announcements<br>Recently accessed | Term: Fall 🔻 Class: 021040000-JWam, Piano 45 🔹 thow: Specific dates |                 |
| Hunter Stofer                      | A Print Sector                                                      | Summary Details |
| Julian Wambach                     | Student name 1                                                      |                 |
| William Randall                    | Monday<br>9/14/2015                                                 |                 |
| J. Noone                           | 40                                                                  |                 |
| William Liu                        | Attendance Taken No                                                 |                 |
| Jacqueline Liu                     | 1. Julian Wambach                                                   |                 |
| Anika Groff                        |                                                                     |                 |
| Vijay Thakore                      |                                                                     |                 |
| Will Connolly                      |                                                                     |                 |

Under the date for which you want to record the student's attendance, click on the "no" to access the selection, and change to "yes" (as in, yes, I took attendance for this day):

| s fo  | r the   | Web™                       |                                |                                |                                |                                |                                 |                                 |                                |                                |                                 |                                 |                                 |                                | blackbaud       |
|-------|---------|----------------------------|--------------------------------|--------------------------------|--------------------------------|--------------------------------|---------------------------------|---------------------------------|--------------------------------|--------------------------------|---------------------------------|---------------------------------|---------------------------------|--------------------------------|-----------------|
| Reque | sts Rej | ports • Email • Students ( | Options - Hel                  |                                |                                |                                |                                 |                                 |                                |                                |                                 |                                 |                                 |                                |                 |
|       | Ð       | Attendance                 |                                |                                |                                |                                |                                 |                                 |                                |                                |                                 |                                 |                                 |                                | Save            |
|       | Term:   | Fall V Class: 0210400      | )00-JWam, P                    | iano 45 🔻                      | Show: All d                    | ates                           | ٣                               |                                 |                                |                                |                                 |                                 |                                 |                                |                 |
|       | P       | rint                       |                                |                                |                                |                                |                                 |                                 |                                |                                |                                 |                                 |                                 |                                | Summary Details |
| I     |         | Student name               | 1<br>Monday<br>9/14/2015<br>40 | 1<br>Monday<br>9/21/2015<br>40 | 1<br>Monday<br>9/28/2015<br>40 | 1<br>Monday<br>10/5/2015<br>40 | 1<br>Monday<br>10/19/2015<br>40 | 1<br>Monday<br>10/26/2015<br>40 | 1<br>Monday<br>11/2/2015<br>40 | 1<br>Monday<br>11/9/2015<br>40 | 1<br>Monday<br>11/16/2015<br>40 | 1<br>Monday<br>11/23/2015<br>40 | 1<br>Monday<br>11/30/2015<br>40 | 1<br>Monday<br>12/7/2015<br>40 |                 |
|       |         | Attendance Taken           | Yes                            | No 🔻                           | lo i                           | No                             | No                              | No                              | No                             | No                             | No                              | No                              | No                              | No                             |                 |
|       | 1.      | Julian Wambach             |                                | Yes<br>No                      |                                |                                |                                 |                                 |                                |                                |                                 |                                 |                                 |                                |                 |
| _     |         |                            | 4                              |                                |                                |                                |                                 |                                 |                                |                                |                                 |                                 |                                 | F                              |                 |

That is all you need to do if student was present for their regularly scheduled lesson.

#### If The Student Was NOT Present at Regularly Scheduled Lesson:

Click the icon on that student's line under Attendance (see below):

STEP 1: Click on the "no" to access the selection, and change to "yes" (as in, yes, I took attendance for this day):

| s fo  | r th | e Web™                     |                                |                                |                                |                                |                                 |                                 |                                |                                |                                 |                                 |                                 |                                | blackbaud       |
|-------|------|----------------------------|--------------------------------|--------------------------------|--------------------------------|--------------------------------|---------------------------------|---------------------------------|--------------------------------|--------------------------------|---------------------------------|---------------------------------|---------------------------------|--------------------------------|-----------------|
| Reque | sts  | Reports • Email • Students | Options - He                   |                                |                                |                                |                                 |                                 |                                |                                |                                 |                                 |                                 |                                |                 |
| _     | Ð    | Attendance                 |                                |                                |                                |                                |                                 |                                 |                                |                                |                                 |                                 |                                 |                                | Save            |
|       | Ter  | m: Fall V Class: 02104     | 0000-JWam, P                   | iano 45 ▼                      | Show: All d                    | ates                           | T                               |                                 |                                |                                |                                 |                                 |                                 |                                |                 |
|       | 4    | Print                      |                                |                                |                                |                                |                                 |                                 |                                |                                |                                 |                                 |                                 |                                | Summary Details |
|       |      | Student name               | 1<br>Monday<br>9/14/2015<br>40 | 1<br>Monday<br>9/21/2015<br>40 | 1<br>Monday<br>9/28/2015<br>40 | 1<br>Monday<br>10/5/2015<br>40 | 1<br>Monday<br>10/19/2015<br>40 | 1<br>Monday<br>10/26/2015<br>40 | 1<br>Monday<br>11/2/2015<br>40 | 1<br>Monday<br>11/9/2015<br>40 | 1<br>Monday<br>11/16/2015<br>40 | 1<br>Monday<br>11/23/2015<br>40 | 1<br>Monday<br>11/30/2015<br>40 | 1<br>Monday<br>12/7/2015<br>40 |                 |
|       |      | Attendance Taken           | Yes                            | No 🔻                           | lo                             | No                             | No                              | No                              | No                             | No                             | No                              | No                              | No                              | No                             |                 |
|       | 1.   | Julian Wambach             |                                | Yes                            |                                |                                |                                 |                                 |                                |                                |                                 |                                 |                                 |                                |                 |
|       |      |                            |                                |                                |                                |                                |                                 |                                 |                                |                                |                                 |                                 |                                 | ۱.                             |                 |
|       |      |                            |                                | $\bigcirc$                     |                                |                                |                                 |                                 |                                |                                |                                 |                                 |                                 |                                |                 |

STEP 2: Click on In the empty box under the No/Yes field, and when the downward-pointing arrow appears, click on it to access codes:

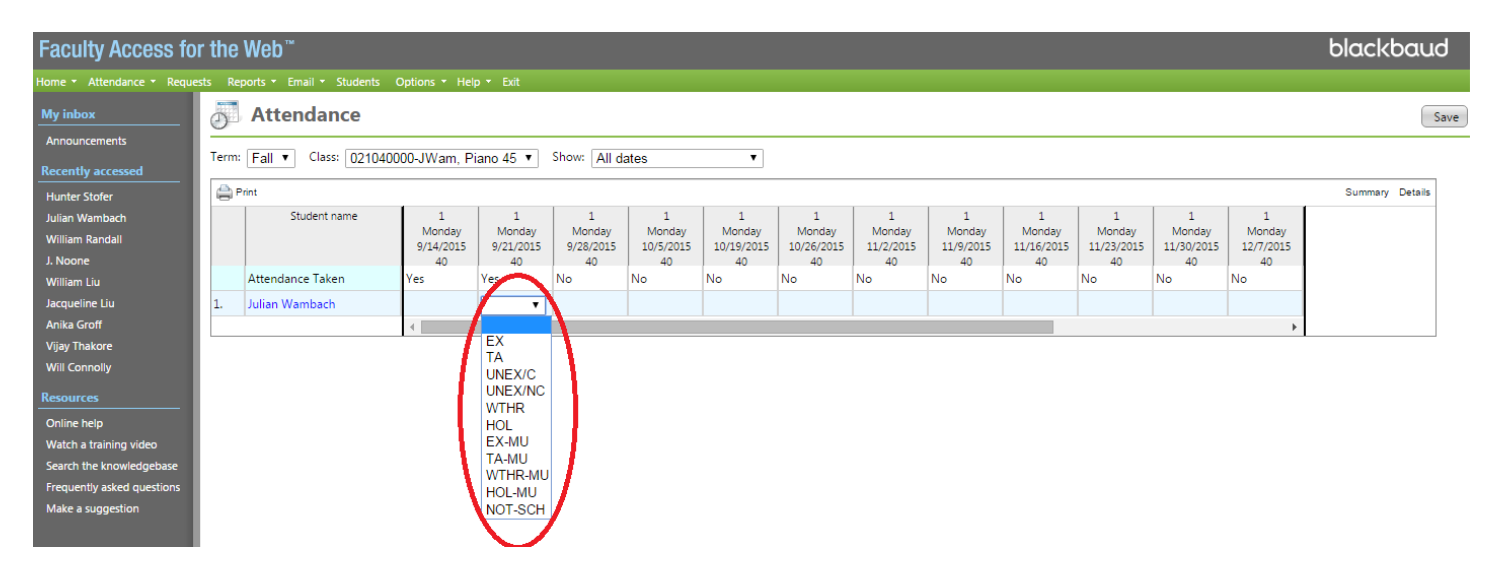

Click on the appropriate for this missed lesson. enter the corresponding code explaining the reason for the lack of lesson on this date. The codes' descriptions are listed in the Faculty Access Page on the RSC website, and here:

#### Absence Codes

| Code    | Description                                              |
|---------|----------------------------------------------------------|
| EX      | Furning Children Alexand                                 |
|         | Excused Student Absence                                  |
| TA      | Teacher Absence                                          |
| UNEX/C  | Unexcused Student Absence - Contacted teacher            |
| UNEX/NC | Unexcused Student Absence - No Contact                   |
| WTHR    | Weather-related absence                                  |
| HOL     | School holiday                                           |
| EX-MU   | Excused, and made-up                                     |
| TA-MU   | Teacher Absent, and made-up                              |
| WTHR-MU | Weather absence, and made-up                             |
| HOL-MU  | School holiday, and made-up                              |
| NOT-SCH | For pro-rated semesters, a week with no lesson scheduled |
|         |                                                          |
|         |                                                          |

The code will then appear in the box under the "yes," signifying that student's reason for not having a lesson on that day.

#### Click the SAVE button on the right to save your work.

| Faculty Access fo                  | or the  | Web™                       |                     |                     |                     |                     |                      |                      |                     |                     |                      |                      |                      |                     | blackbaud       |
|------------------------------------|---------|----------------------------|---------------------|---------------------|---------------------|---------------------|----------------------|----------------------|---------------------|---------------------|----------------------|----------------------|----------------------|---------------------|-----------------|
| Home - Attendance - Reque          | ests Re | ports - Email - Students ( | Options 👻 Hel       | o = Exit            |                     |                     |                      |                      |                     |                     |                      |                      |                      |                     |                 |
| My inbox                           | ð       | Attendance                 |                     |                     |                     |                     |                      |                      |                     |                     |                      |                      |                      |                     | Save            |
| Announcements<br>Recently accessed | Term:   | Fall V Class: 0210400      | 00-JWam, P          | ano 45 🔻            | Show: All d         | ates                | ۲                    |                      |                     |                     |                      |                      |                      |                     |                 |
| Hunter Stofer                      | e F     | rint                       |                     |                     |                     |                     |                      |                      |                     |                     |                      |                      |                      |                     | Summary Details |
| Julian Wambach                     |         | Student name               | 1                   | 1                   | 1                   | 1                   | 1                    | 1                    | 1                   | 1                   | 1                    | 1                    | 1                    | 1                   |                 |
| William Randall                    |         |                            | Monday<br>9/14/2015 | Monday<br>9/21/2015 | Monday<br>9/28/2015 | Monday<br>10/5/2015 | Monday<br>10/19/2015 | Monday<br>10/26/2015 | Monday<br>11/2/2015 | Monday<br>11/9/2015 | Monday<br>11/16/2015 | Monday<br>11/23/2015 | Monday<br>11/30/2015 | Monday<br>12/7/2015 |                 |
| J. Noone                           |         |                            | 40                  | 40                  | 40                  | 40                  | 40                   | 40                   | 40                  | 40                  | 40                   | 40                   | 40                   | 40                  |                 |
| William Liu                        |         | Attendance Taken           | Yes                 | Yes                 | No                  | No                  | No                   | No                   | No                  | No                  | No                   | No                   | No                   | No                  |                 |
| Jacqueline Liu                     | 1.      | Julian Wambach             |                     | EX 🔻                |                     |                     |                      |                      |                     |                     |                      |                      |                      |                     |                 |
| Anika Groff                        |         |                            | 4                   |                     |                     |                     |                      |                      |                     |                     |                      |                      |                      | •                   |                 |
| Vijav Thakore                      |         |                            |                     |                     |                     |                     |                      |                      |                     |                     |                      |                      |                      |                     |                 |

**Recording Make -up Lessons:** 

Example: A student misses a lesson because it is a Monday holiday in a teaching week. Under that date, you change the NO to YES and put in HOL for School Holiday. You can then record the day you make this lesson up by putting it in the COMMENTS field. Here's how to do this:

Click on the codes box (where you selected "HOL") so that the downward-arrow appears, and then click on "details" on the right of the screen:

| 0    | Attendance           |                                |                               |                                |                                |                               |                                |                                |                                |                                |                               |                                | S       |
|------|----------------------|--------------------------------|-------------------------------|--------------------------------|--------------------------------|-------------------------------|--------------------------------|--------------------------------|--------------------------------|--------------------------------|-------------------------------|--------------------------------|---------|
| Term | Spring - Class: 0200 | 040000-37HS,                   | Piano 30 🔹                    | Show: A                        | l dates                        |                               | -                              |                                |                                |                                |                               |                                | _       |
|      | Print                |                                |                               |                                |                                |                               |                                |                                |                                |                                |                               | Summary                        | Details |
|      | Student name         | 1<br>Monday<br>1/27/2014<br>31 | 1<br>Monday<br>2/3/2014<br>31 | 1<br>Monday<br>2/10/2014<br>31 | 1<br>Monday<br>2/24/2014<br>31 | 1<br>Monday<br>3/3/2014<br>31 | 1<br>Monday<br>3/10/2014<br>31 | 1<br>Monday<br>3/17/2014<br>31 | 1<br>Monday<br>3/24/2014<br>31 | 1<br>Monday<br>3/31/2014<br>31 | 1<br>Monday<br>4/7/2014<br>31 | 1<br>Monday<br>4/14/2014<br>31 | 1       |
|      | Attendance Taken     | Yes                            | Yes                           | No                             | No                             | No                            | No                             | No                             | No                             | No                             | No                            | No                             | No      |
| 1.   | Hunter Stofer        | PR                             | HOL -                         |                                |                                |                               |                                |                                |                                |                                |                               |                                |         |
|      |                      | •                              |                               |                                | III                            |                               |                                |                                |                                |                                |                               |                                | •       |

If you don't click on the box with the code, the details button will be dim, and won't work.

When you click on "details," you will see a new small window appear. This contains a "comments" field, in which you can record the date this lesson was made up. Then click OK, and your comment will be stored for this date and student.

| erm: Spring V Class: 02             | 0040000-37HS.                         | Piano 30                             | 7  | 🕘 Faculty Access for the Web - Mozilla Firefox                                                                                                    |                               |                                                 | Sa                 |
|-------------------------------------|---------------------------------------|--------------------------------------|----|----------------------------------------------------------------------------------------------------|-------------------------------|-------------------------------------------------|--------------------|
| Print Student name Attendance Taken | 1<br>Monday<br>1/27/2014<br>31<br>Yes | 1<br>Monday<br>2/3/2014<br>31<br>Yes | Ne | https://108.49.115.11/FAWeb7/Forms/UserControlHost.aspx?dtid=17&data=854~6~I  Hunter Stofer Details for 1 Monday 2/3/2014 31 Attendance code: HOL Call type: | 1<br>Monday<br>4/7/2014<br>31 | Summary<br>1<br>Monday<br>4/14/2014<br>31<br>No | Details<br>4<br>No |
| . Hunter Stofer                     | PR<br><                               | HOL -                                |    | Make up lesson on Monday, February<br>10, 2014.                                                                                                    |                               |                                                 | 4                  |

At this point, you should change the attendance code for that day from HOL to HOL-MU, indicating that it was a holiday, and you have made it up.

## **Accessing a Student's Contact Info**

When you bring up a particular student from the list on your home page, his or her name will be blue, signifying that it is a link to another site:

| Firefox 🎽 🍏 Faculty A                                          | Access for the Web                    | +                              |                               |                                |                                |                               |                                |                                |                                |                                |                               |                                |         |
|----------------------------------------------------------------|---------------------------------------|--------------------------------|-------------------------------|--------------------------------|--------------------------------|-------------------------------|--------------------------------|--------------------------------|--------------------------------|--------------------------------|-------------------------------|--------------------------------|---------|
| A https://108.49.115.11/FAWeb7/Forms/FAWebShell.aspx           |                                       |                                |                               |                                |                                |                               |                                | 🏠 ⊽ 🕑 🥔 - Ask Search           |                                |                                |                               | ٩                              | 4 - 1   |
| aculty Access for                                              | r the Web™                            |                                |                               |                                |                                |                               |                                |                                |                                |                                |                               | black                          | baud    |
| ome - Attendance - Re                                          | quests Reports • Email •              | Students Opt                   | ions 👻 Help                   | * Exit                         |                                |                               |                                |                                |                                |                                |                               |                                |         |
| y inbox                                                        | <b>Attendance</b>                     |                                |                               |                                |                                |                               |                                |                                |                                |                                |                               |                                | Save    |
| Term: Spring  Class: 020040000-37HS, Piano 30  Show: All dates |                                       |                                |                               |                                |                                |                               |                                |                                |                                |                                |                               |                                |         |
| lunter Stofer                                                  | Print                                 | 1                              |                               |                                |                                |                               |                                |                                |                                |                                |                               | Summary                        | Details |
| Ilian wampacn<br>Isources                                      | Student name                          | 1<br>Monday<br>1/27/2014<br>31 | 1<br>Monday<br>2/3/2014<br>31 | 1<br>Monday<br>2/10/2014<br>31 | 1<br>Monday<br>2/24/2014<br>31 | 1<br>Monday<br>3/3/2014<br>31 | 1<br>Monday<br>3/10/2014<br>31 | 1<br>Monday<br>3/17/2014<br>31 | 1<br>Monday<br>3/24/2014<br>31 | 1<br>Monday<br>3/31/2014<br>31 | 1<br>Monday<br>4/7/2014<br>31 | 1<br>Monday<br>4/14/2014<br>31 | 4       |
| atch a training video                                          | Attendance Taken                      | Yes                            | Yes                           | No 👻                           | No                             | No                            | No                             | No                             | No                             | No                             | No                            | No                             | Nd      |
| arch the                                                       | 1. Hunter Stofer                      | PR                             | HOL                           |                                |                                |                               |                                |                                |                                |                                |                               |                                |         |
| iowledgebase<br>equently asked                                 | · · · · · · · · · · · · · · · · · · · |                                |                               |                                |                                |                               |                                |                                |                                |                                |                               |                                | P       |
| uestions<br>lake a suggestion                                  | $\sim$                                |                                |                               |                                |                                |                               |                                |                                |                                |                                |                               |                                |         |

If you click on the name, a new window will appear with all the contact information we currently have in our database:

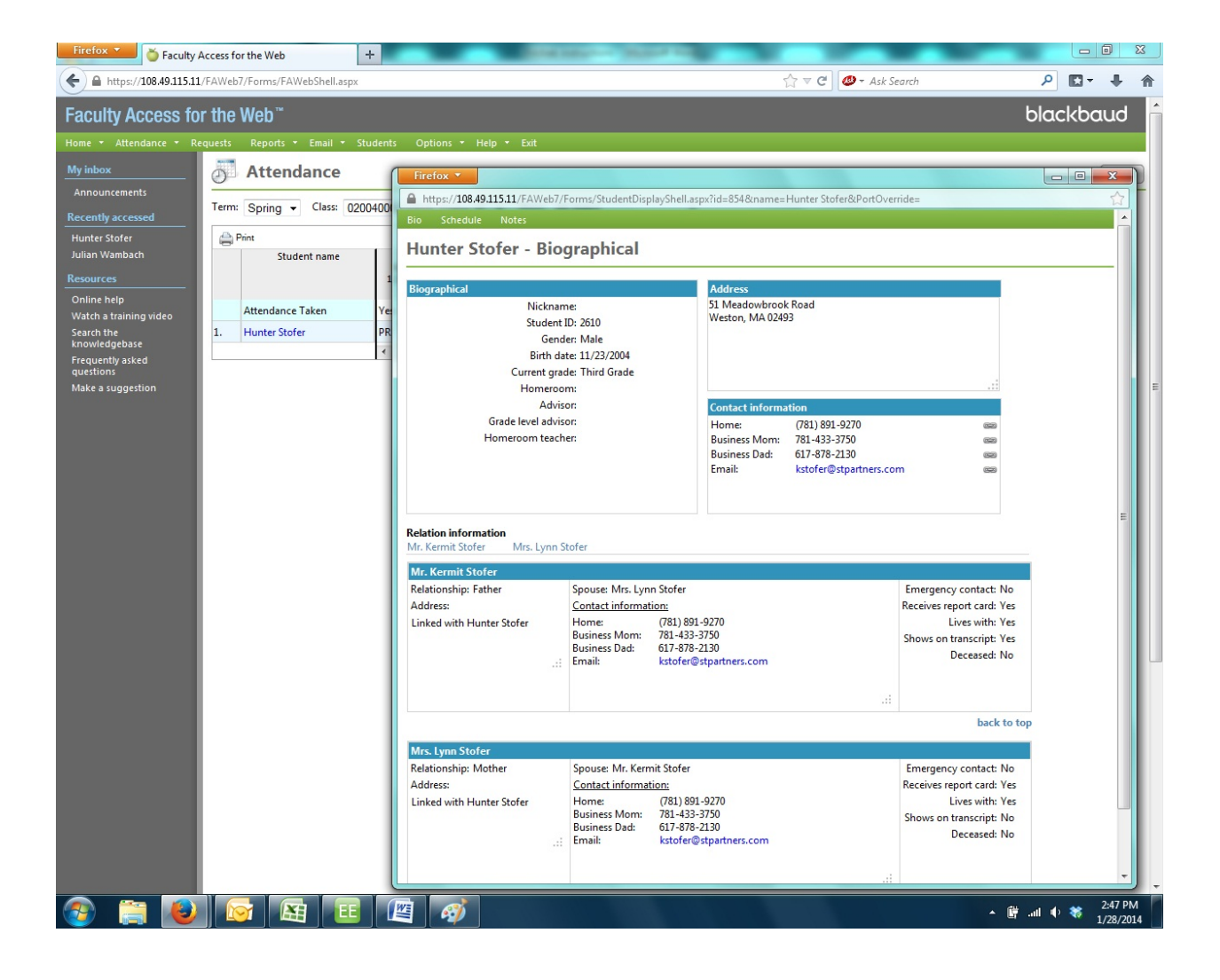